## 学生因公出国 (境) 任务申请正式上线

为继续推动因公出国(境)服务平台建设,为同学们提供便捷、高效的外事服务,"学生在线参会申请"中英双语表单姊妹篇——"学生因公出国(境)任务申请" 表单将于 10 月 17 日上线使用。原因公出国(境)申报系统申请入口将关闭,但已 提交的申请还可流转处理,请勿在 OS 在线服务系统中重复提交。如在因公出国(境) 申报系统中还有"待补材料"的申请,请尽快处理。

新表单与原来的任务申请有哪些不同呢?

 除经费负责人以外,所有审批节点均已设置在流程中,省去申请人打印纸版 申请表请导师及院系相关负责人签字的麻烦。

2. 所有审批节点清晰, 且移动端可查看, 便于申请人随时掌握申请进度。

3. 对于不使用校内经费且我校有审批权的因公出访任务,审批时间将有所缩短。 国际处只受理任务报备,不出具任务批复。学生可自行下载完成报备的凭证。

 完成行前培训后获得的行前培训编码需要在申请表中填写。如申请时未完成 行前培训,可提交申请,但在批件下达环节之前,申请会退回至申请人补充行前培 训编码,补充后方能下达批件或完成报备。

下面让我们一起来解锁新的表单吧~

一、填写申请

1. 登录学校 info 信息主页 <u>http://info.tsinghua.edu.cn/</u>,选择在线服务系统—国际处—学生因公出国(境)任务申请。

| ⑥ 信息门户 首页 综合                                                                                                    | 教学   科研   财务   新闻   生活                                                                                                    |  |  |  |  |
|----------------------------------------------------------------------------------------------------|----------------------------------------------------------------------------------------------------|--|--|--|--|
| 快捷导航                                                                                                    | 待办事宜                                                                                                    |  |  |  |  |
| か公自动化系统      在线服务系统      教学      教学      外名学堂 成绩录入 课表      教师审批特殊原因选课 新开课申报      研究生资助奖励 文化素质课      SRT(教师项目) SRT(专家审核)                                                               | 教学(0) 财务(0) 科研(0)  (元)  (元)  Ø  //  //  //  //  //  //  //  //  //  //  //  //  //  //  //  //  //  //  //  //  //  //  //  //  //  //  //  //  //  //  //  //  //  //  //  //  //  //  //  //  //  //  //  //  //  //  //  //  //  //  //  //  //  //  //  //  //  //  //  //  //  //  //  //  //  //  //  //  //  //  //  //  //  //  //  //  //  //  //  //  //  //  //  //  //  //  //  //  //  //  //  //  //  //  //  //  //  //  //  //  //  //  //  //  //  //  //  //  //  //  //  //  //  //  //  //  //  //  //  //  //  //  //  //  //  //  //  //  //  //  //  //  //  //  //  //  //  //  //  //  //  //  //  //  //  //  //  //  //  //  //  //  //  //  //  //  //  //  //  //  //  //  //  //  //  //  //  //  //  //  //  //  //  //  //  //  //  //  //  //  //  //  //  //  //  //  //  //  //  //  //  //  //  //  //  //  //  //  //  //  //  //  //  //  //  //  //  //  //  //  //  //  //  //  //  //  //  //  //  //  //  //  //  //  //  //  //  //  //  //  //  //  //  //  //  //  //  //  //  //  //  //  //  //  //  //  //  //  //  //  //  //  //  //  //  //  //  //  //  //  //  //  //  //  //  //  //  //  //  //  //  //  //  //  //  //  //  //  //  //  //  //  //  //  // |  |  |  |  |
| 服务列表      我的收藏        所属机构      全部   宣传部   保卫部   党办校办      国际处      教务处   研究生院   人事处   财务处   实验室处          服务分类      全部   综合办公   人事   财务   教学培养   科研   学生工作   外事   信息技术   资产房屋   法律事务 |                                                                                                    |  |  |  |  |
| (使用功效 全部   升具证明   疫情防控   合同办理<br>项目名称 全部   A   B   C   D   E   F   G   H   I  <br>默认排序 ◆ 拼音 ◆ 申请数 ◆                                                                                   | J   K   L   M   N   O   P   Q   R   S T U                                                                                                    |  |  |  |  |
| 收藏 ☆<br>牧 (1) 计划报备<br>国际处                                                                                                    |                                                                                                    |  |  |  |  |
| 收藏 ○      收藏 ○ <b>外鎬人员参加我校 学生在线参会申请</b> 国际会议邀请函申      国际处                                                                                                    | 收益      收益        学校外事系统人员<br>登记<br>国际处      潜渡台人员参加我<br>校举办会议备案<br>国际处                                                                                                    |  |  |  |  |
| 收藏 ☆<br>学生因公出国<br>(境) 任务申请<br>国际处<br>世報                                                                                                    | 收職                                                                                                    |  |  |  |  |

## 2. 填写申请前,请阅读注意事项,了解相关信息。

#### 注意事项

- 1. 因公出国(境)任务申请须在出访前提交,如申请日期晚于出境日期,将无法提交。
- 2. 涉密人员需完成保密管理审批后,方可执行因公出国(境)任务。

3. 因公出国 (境)前请务必参加学校组织的因公出国 (境)人员行前培训,培训时效1年,特殊情况另行通知。

- 4. 学生因公出国 (境) 一般持因私普通证照。
- 5. 因公出国(境)人员回国后,应于1个月内向所在单位提交出访总结。

## 3. 根据表单要求填写申请信息。出访人信息部分栏目自动读取学校系统相关数据,

## 其他栏目需自行填写。

| Appli                                                         | 学生因<br>cation for Student Travelling ( | l公出国(境)任务申请<br>Outside China's Mainland | for Non-Private Purpose |
|---------------------------------------------------------------|----------------------------------------|-----------------------------------------|-------------------------|
| 出访学生信息 Student                                                | nformation                             |                                         |                         |
| 姓名<br>Name                                                    | 10.00                                  | 学号<br>Student ID No.                    | Annan ann               |
| 姓名拼音<br>Name in Pinyin (N/A<br>for International<br>Students) | Oten Kat                               | 19月1<br>Gender                          |                         |
| 院系<br>School/Department                                       |                                        | 写业<br>Major                             | INTERPORT CONTRACTOR    |
| 在读年级<br>Grade                                                 | the Instantion                         | 学生类型<br>Student Type                    | -                       |
| 民族<br>Ethnic Group (N/A for<br>International Students)        | 1.94                                   | 国第<br>Nationality                       |                         |

4. 填写完成后,点击"申请"即可提交。若不能一次性完成填写,可点击"暂存"

按钮保存已填写内容,之后可在原表单中继续完成。

| 上传邀请函<br>Upload Invitation Lette | ▲ 上传邀请函 *  此处上传邀请函 (非英文邀请函需同时上传中文译文)。Upload invitation letter (Chinese translation needed for non-English letters).                                                                                         |  |  |  |
|----------------------------------|----------------------------------------------------------------------------------------------------|--|--|--|
| ◆ 新增出访国家(地区)及城市                  |                                                                                                    |  |  |  |
|                                  |                                                                                                    |  |  |  |
| 上传其他材料                           | ▲ 其他材料<br>此处上传《学生因公出国(境)费用审批表》等材料。请点击下载查看《学生因公出国(境)上传材料提示》及下载《学生因公出国(境)费用审批表》模板。<br>Upload other documents as required. Please refer to the Document List and download the Expense Approval Form if needed. |  |  |  |
|                                  | 申请 暫存 清除暫存 返回                                                                                                    |  |  |  |

- 二、进度查询
- 申请提交后,在"我申请的""在办事项"或"办结事项"中可找到申请。点击
  "查看详情",可查看申请办理进度。

| 在办事项               |                      |          |      |                   |
|--------------------|----------------------|----------|------|-------------------|
| 事项名                | 申请编                  | 專项概      |      | 搜索 清空<br>展开高级搜索 ▼ |
| 022-10-12 06:55:32 | 申请编号: 20mm Precedual |          | 当前进度 | 64.3              |
| 全国公出国 (境) 任务       | 申请                   |          |      |                   |
| 前任务节点: 国际处初审       |                      | 当前办理人:   |      | 查看详情              |
| 展开办理详情 事项概測        | 兄: 出访人: 🖷 🦷, 出访国家: 奥 | 地利,出境时间: |      |                   |

# 办理流程图(红色圆圈为当前审批节点)

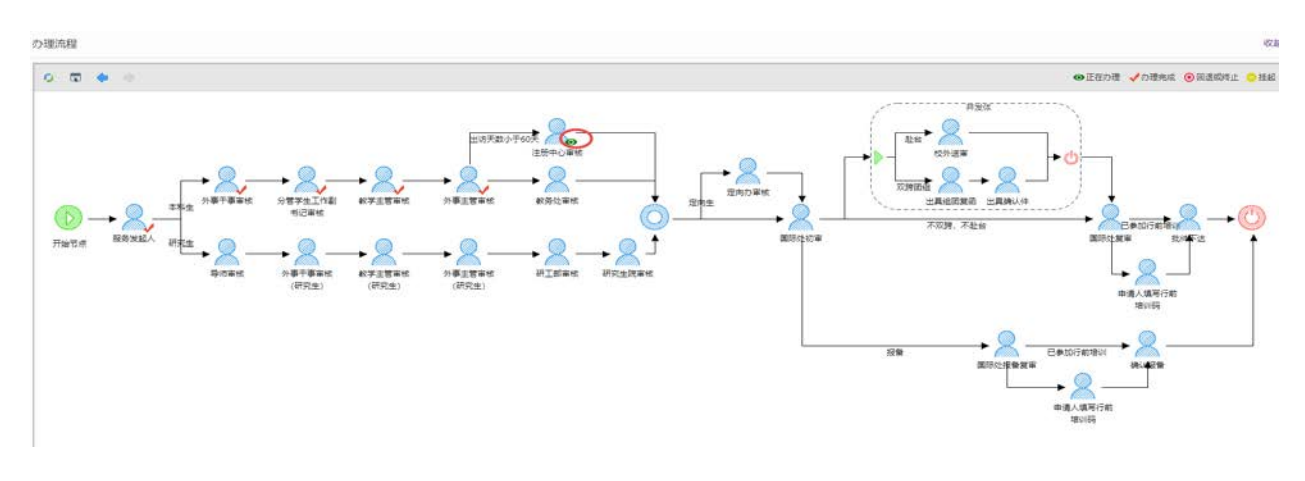

办理流程标志说明

●正在办理 🗸 办理完成 💿 回退或终止 😑 挂起

 办理详情显示,可查看审批单位、办理人、办理意见、办理结果及办理时间等详 细信息。

| th | IR  | ¥   | NE. |
|----|-----|-----|-----|
| 25 | 'JE | IF. | 1月  |

收起 ^

| 任务环节        | 办理人   | 办理意见 | 办理结果 | 办理时间                | 查看附件 |
|-------------|-------|------|------|---------------------|------|
| 服务发起人       | 10.00 |      | 提交申请 | 2022-10-12 06:55:32 |      |
| 外事干事审核      | 200   |      | 同意   | 2022-10-12 07:01:02 |      |
| 分管学生工作副书记审核 | 100   |      | 同意   | 2022-10-12 07:01:08 |      |
| 教学主管审核      |       |      | 同意   | 2022-10-12 07:01:13 |      |
| 外事主管审核      | 114   |      | 同意   | 2022-10-12 07:01:19 |      |

### 三、退回修改

如申请被退回,在"我申请的"页面会显示提醒。

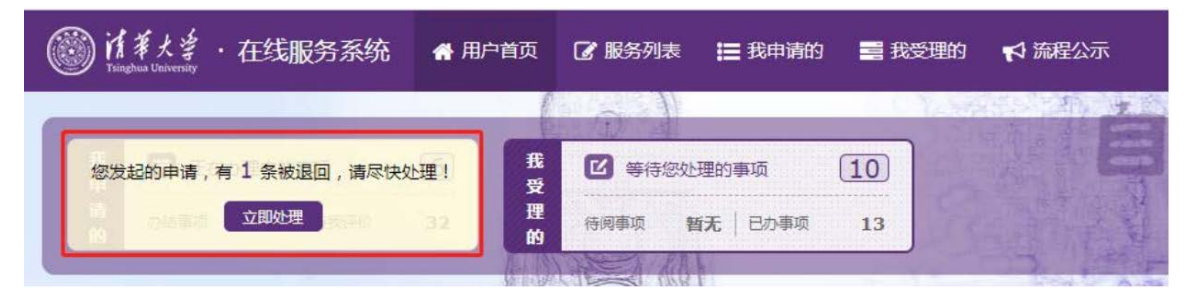

点击进入后,找到该条申请,点击"修改申请"进行修改。修改完成后,点击"提

交",即可再次流转。

| 2022-10-12 06:55:32 申请编号: 10 10 10 10 10 10 10 10 10 10 10 10 10 | 128                | 当前进度 | 0%     |
|------------------------------------------------------------------|--------------------|------|--------|
| 学生因公出国(境)任务申请                                                    |                    |      |        |
| 当前任务节点: 服务发起人                                                    | 当前办理人:             |      | ✔ 修改申请 |
| ※ 展开办理详情   事项概况:出访人:    ,出访国家:                                   | 奥地利,出境时间: 2004年10月 |      | ● 放弃申请 |
|                                                                  |                    |      |        |

### 四、下载批件/导出报备凭证

1. 下载批件

全流程审核通过后,在"我申请的""办结事项"中可找到申请。点击"查看详情", 拉到表单最下方"任务批件信息"处,点击在线预览,即可预览、下载、打印任务批 复文件。

| 任务批件信息(由派 | <b>武出办填写</b> )               |         |  |
|-----------|------------------------------|---------|--|
| 任务批件类型    |                              | 任务批件号   |  |
| 赴台报文编号    |                              | 赴台任务批件号 |  |
| 组团复函编号    |                              |         |  |
| 补充上传相关材料  | 1 补充上传相关材料                   |         |  |
| 任务批件      | ▲ 上传任务批件<br>任务批件.pdf_(@在线预览) |         |  |

2. 导出报备凭证

★ 评价

如有问题,请联系国际处派出办:

AT 0000 00 40

办理时长:

电话: 62773560、62771762; 邮箱: gjcpcb@tsinghua.edu.cn

※展开办理详情 事项摘要:出访人:■■ 出访国家 ■■ 出境时